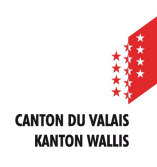

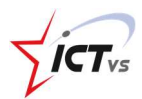

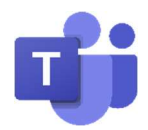

## SO VERWENDE ICH TEAMS IN MEINEM WEBBROWSER

Tutorial für Windows und Mac Version 1.2 (01.10.2020)

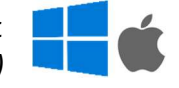

1 Auf Computern kann Teams online, in einem aktuellen Internetbrowser genutzt werden. Auf mobilen Geräten muss die Applikation installiert werden.

1 Die folgenden Internetbrowser unterstützen Teams:

Windows 10

- Microsoft Edge
- Google Chrome

Windows 7 - Google Chrome

doogle enio

Mac OS

- Google Chrome
- Safari (Unterstützung für Teams der Vorversion)

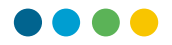

TEAMS AUS MEINER DIGITALEN ARBEITSUMGEBUNG (DAU) HERAUS ÖFFNEN

1

Klicken Sie in Ihrer digitalen Arbeitsumgebung (DAU) auf die Schaltfläche "Zugang" in der Kachel "Teams".

| Name Vorname<br>name voname@mail.com         | MEINE DIENSTLEIS                                                            | TUNGEN                                                                            |
|----------------------------------------------|-----------------------------------------------------------------------------|-----------------------------------------------------------------------------------|
| ANWENDUNGEN<br>D Startseite<br>& Mein Profil | đj                                                                          | ISM                                                                               |
| 1                                            | Teams<br>Angepasste Version<br>Videokonferenzdienst<br>ZUGANG Dokumentation | ISM<br>Internet School Management<br>Verwaltung der Klassen und Schüler<br>ZUGANC |

- Wenn Sie Hilfe mit der DAU benötigen, finden Sie Hilfe auf unserer Supportseite im\_Bereich DAU:<u>https://support.ictvs.ch/index.php/de/ent-de</u>
  - Nutzen Sie für die Anmeldung Ihre kantonale digitale Identität (vorname.nachname), gefolgt von @edu.vs.ch (vorname.name@edu.vs.ch).

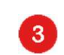

2

Klicken Sie auf "Weiter"

|   | Microsoft                                 |  |  |  |  |  |
|---|-------------------------------------------|--|--|--|--|--|
|   | Anmelden                                  |  |  |  |  |  |
| 2 | name.vorname@edu.vs.ch                    |  |  |  |  |  |
|   | Kein Konto? Erstellen Sie jetzt eins!     |  |  |  |  |  |
|   | Sie können nicht auf Ihr Konto zugreifen? |  |  |  |  |  |
|   | Anmeldeoptionen                           |  |  |  |  |  |
|   | Zurück <b>Weiter</b>                      |  |  |  |  |  |
|   |                                           |  |  |  |  |  |

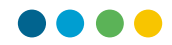

## Klicken Sie auf "Stattdessen die Webanwendung verwenden".

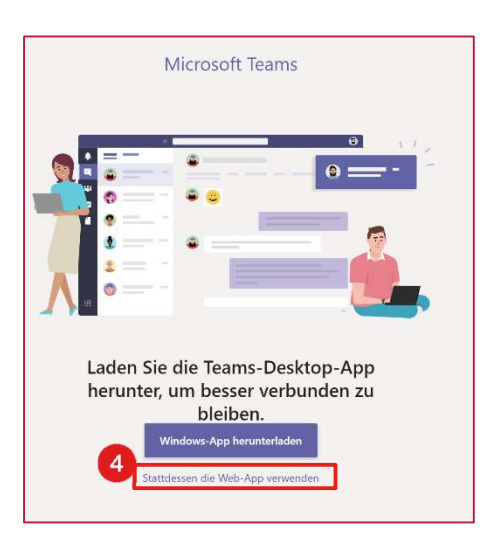

4

Sie haben jederzeit die Möglichkeit, Teams auf Ihrem Computer zu installieren. Die Anleitung finden Sie auf der Supportseite.

Sie sind online mit Teams verbunden.

| $\langle \cdot \rangle$ |                                           |              | e in the second second se | Suchen oder Befehl eingeben |                         | 🜏 – 🗆 ×            |  |  |
|-------------------------|-------------------------------------------|--------------|----------------------------------------------------------------------------------------------------|-----------------------------|-------------------------|--------------------|--|--|
|                         | Ē                                         | Kalender     |                                                                                                    |                             | Ĝ⁰ Jetzt besprechen     | + Neue Besprechung |  |  |
| Chat                    | 🕄 Heute < > April 2020 > 🗎 Arbeitswoche > |              |                                                                                                    |                             |                         |                    |  |  |
| E<br>Kalender           |                                           | 06<br>Montag | 07<br>Dienstag                                                                                                    | 08<br>Mittwoch              | <b>09</b><br>Donnerstag | 10<br>Freitag      |  |  |
| <b>L</b><br>Anrute      | 7 Uhr                                     |              |                                                                                                    |                             |                         |                    |  |  |
|                         | 8 Uhr                                     |              |                                                                                                    |                             |                         |                    |  |  |
| Apps                    | 9 Uhr                                     |              |                                                                                                    |                             |                         |                    |  |  |
| ()<br>Hitte             | 10 Uhr                                    |              |                                                                                                    |                             |                         |                    |  |  |
|                         | 13.1 lbs                                  |              |                                                                                                    |                             |                         |                    |  |  |